## 画像の形で透過する

1. 画像を選択(透過できるのは1色のみです)

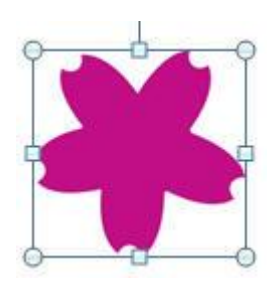

2. 「書式」タブー「色」- 「透明色を指定」をクリックし、画像をクリック

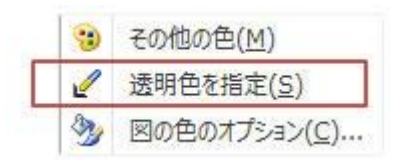

3. 透過される

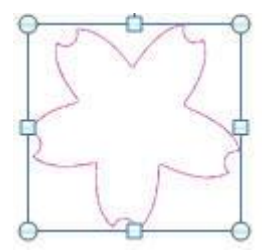

★注!透過しても周囲の線が残ります。透過前に「書式」タブ→「色」で全体の色 を薄いグレー等にしておくと線がほぼ見えなくなります。お試しください。

No.166

## 図形(イラスト)画像の背景を透過(透明)にする PCクラブ 2021.4.21

伊藤 嘉明

文書中に二つのイラストを挿入

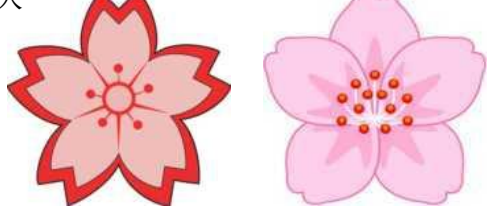

この二つのイラストを重ねると

右図のように後ろのイラストが隠れてしまった。

隠れている部分を透過するには

片方(左)のイラストを選択

「図ツール/書式」 → 「調整」グループの「色」をクリック → 「透明色を指定」をクリック

画像のところにマウスをもっていくとマウスポインタが

矢印のような形になる。

このマウスポインタの先端を透明にしたい色に合わせてクリック

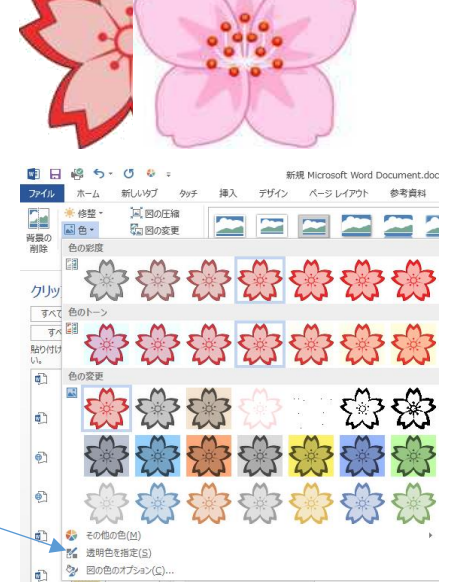

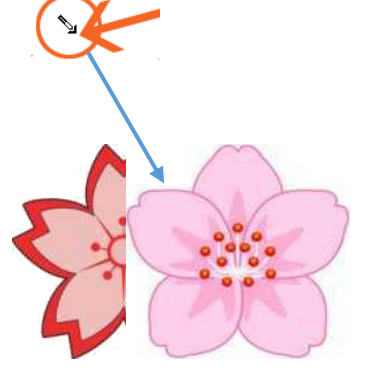

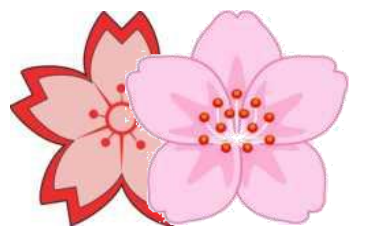

以上のように透過することにより、隠れていた部分が表示された。

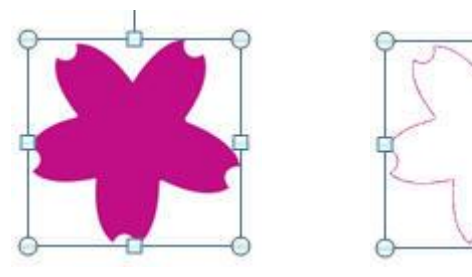